Branden Barnes Shobha Vatsa CYSE 270

4/18/2023

Basic Network Configuration: Lab 11

## Task A: Explore Network Configuration

1. Use the correct if config command to display the current network configuration. Highlight your IP

address, MAC address, and the network mask.

2. Use the correct route command to display the current routing table.

3. Use the netstat command to list current TCP connections.

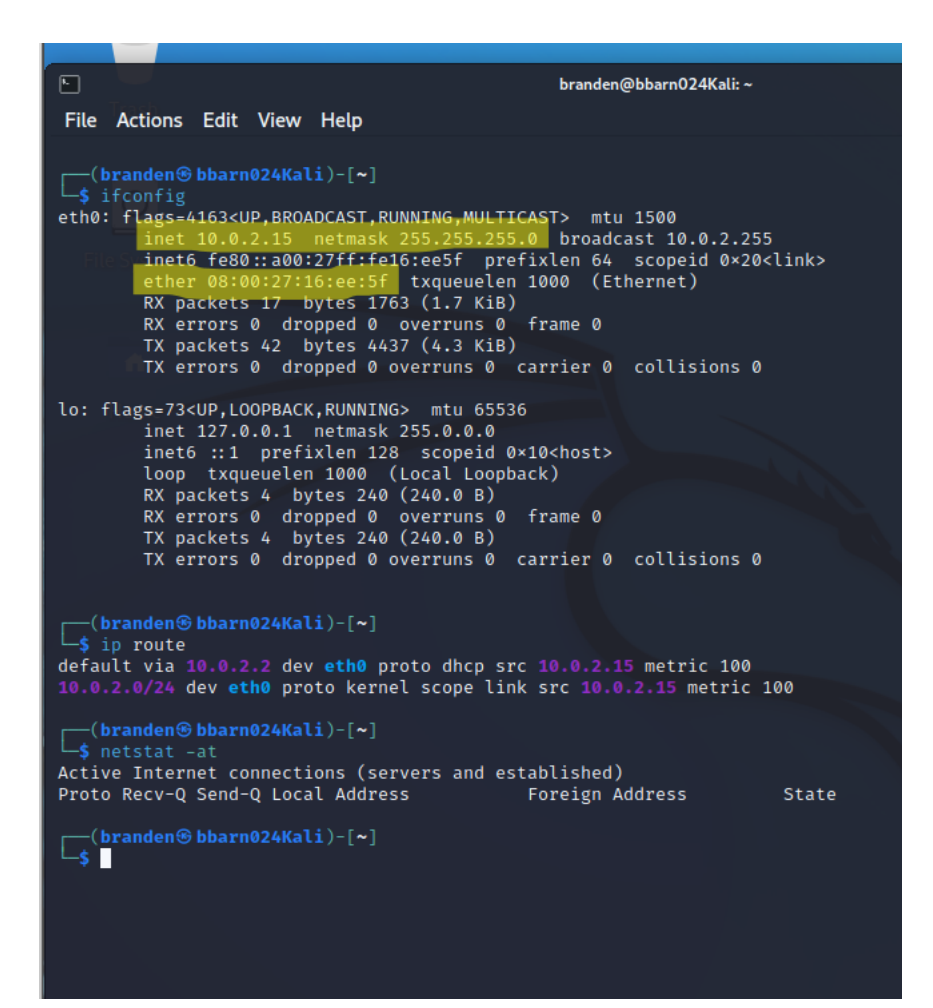

4. Use the ping command to determine if the ubuntu.com system is accessible via the network.

| ┌──(branden⊛bbarn024Kali)-[~]                                                                                                    |                                            |
|----------------------------------------------------------------------------------------------------|--------------------------------------------|
| └─\$ ping -c 10 ubuntu.com                                                                                                    |                                            |
| PING ubuntu.com (185.125.190.20) 56(84) bytes of data.                                                                                                    |                                            |
| 64 bytes from website-content-cache-1.ps5.canonical.com (185.125                                                                                           | 5.190.20): icmp_seq=1 ttl=54 time=89.1 ms  |
| 64 bytes from website-content-cache-1.ps5.canonical.com (185.125                                                                                           | 5.190.20): icmp_seq=2 ttl=54 time=99.0 ms  |
| 64 bytes from website-content-cache-1.ps5.canonical.com (185.125                                                                                           | 5.190.20): icmp_seq=3 ttl=54 time=90.6 ms  |
| 64 bytes from website-content-cache-1.ps5.canonical.com (185.125                                                                                           | 5.190.20): icmp_seq=4 ttl=54 time=91.3 ms  |
| 64 bytes from website-content-cache-1.ps5.canonical.com (185.125                                                                                           | 5.190.20): icmp_seq=5 ttl=54 time=90.6 ms  |
| 64 bytes from website-content-cache-1.ps5.canonical.com (185.125                                                                                           | 5.190.20): icmp_seq=6 ttl=54 time=89.8 ms  |
| 64 bytes from website-content-cache-1.ps5.canonical.com (185.125                                                                                           | 5.190.20): icmp_seq=7 ttl=54 time=89.2 ms  |
| 64 bytes from website-content-cache-1.ps5.canonical.com (185.125                                                                                           | 5.190.20): icmp_seq=8 ttl=54 time=92.5 ms  |
| 64 bytes from website-content-cache-1.ps5.canonical.com (185.125                                                                                           | 5.190.20): icmp_seq=9 ttl=54 time=90.6 ms  |
| 64 bytes from website-content-cache-1.ps5.canonical.com (185.125                                                                                           | 5.190.20): icmp_seq=10 ttl=54 time=93.8 ms |
| — ubuntu.com ping statistics —<br>10 packets transmitted, 10 received, 0% packet loss, time 9068ms<br>rtt min/avg/max/mdev = 89.109/91.642/99.010/2.809 ms |                                            |
| [↓] [~] [~]                                                                                                    |                                            |

- 5. Use the host command to perform a DNS query on www.odu.edu
- 6. Use the cat command to display the contents of the file that contains the system's hostname.
- 7. Use the cat command to display the contents of the file that contains the DNS servers for this

system.

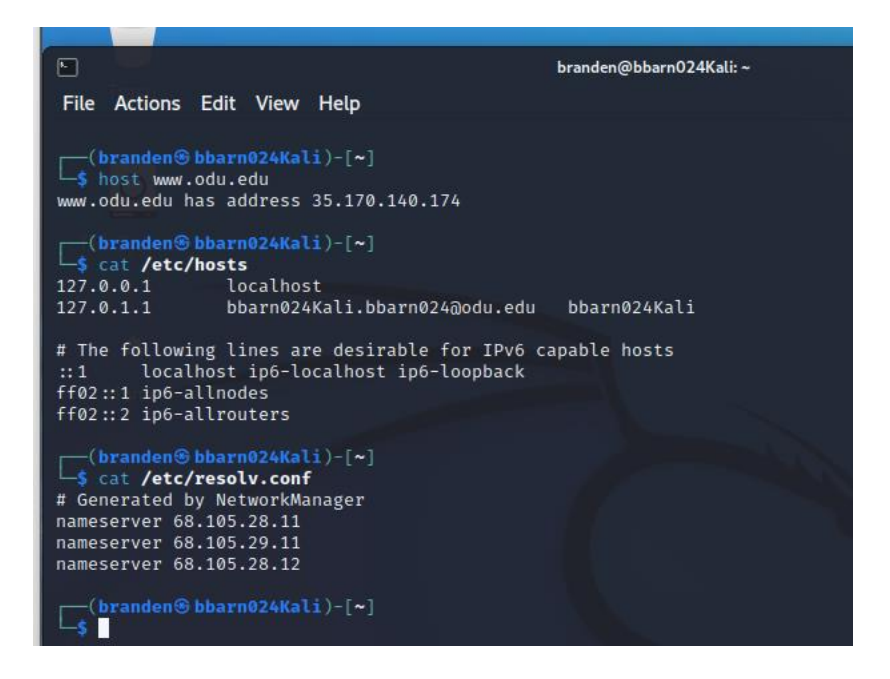

8. Edit the same file you display in the previous step, set the system's hostname to your MIDAS ID

permanently. Reboot system and repeat step 6.

|                                                                                                    | branden@bbarn024Kali: ~ |
|----------------------------------------------------------------------------------------------------|-------------------------|
| —<br>File Actions Edit View Help                                                                                                    |                         |
| ( <b>branden⊛bbarn024Kali</b> )-[~]<br>\$ host www.odu.edu<br>www.odu.edu has address 35.170.140.174                                                                |                         |
| [branden⊕bbarn024Kali)-[~]<br>_\$ cat /etc/hosts<br>127.0.0.1 localhost<br>127.0.1.1 bbarn024Kali.bbarn024@odu.edu                                                  | bbarn024Kali            |
| <pre># The following lines are desirable for IPv6 c<br/>::1 localhost ip6-localhost ip6-loopback<br/>ff02::1 ip6-allnodes<br/>ff02::2 ip6-allrouters</pre>          | apable hosts            |
| <pre>(branden  bbarn024Kali)-[~]   cat /etc/resolv.conf # Generated by NetworkManager nameserver 68.105.28.11 nameserver 68.105.29.11 nameserver 68.105.28.12</pre> |                         |
| <pre>(branden  bbarn024Kali)-[~]     sudo vi /etc/hostname [sudo] password for branden:</pre>                                                                       |                         |
| [(branden⊛bbarn024Kali)-[~]                                                                                                    |                         |
|                                                                                                    |                         |
|                                                                                                    | branden@bbarn024: ~     |
| File Actions Edit View Help                                                                                                    |                         |
| <pre>(branden⊛ bbarn024)-[~] \$ cat /etc/hosts 127.0.0.1 localhost 127.0.1.1 bbarn024Kali.bbarn024@odu.edu</pre>                                                    | bbarn024Kali            |
| <pre># The following lines are desirable for IPv6 ca<br/>::1 localhost ip6-localhost ip6-loopback<br/>ff02::1 ip6-allnodes<br/>ff02::2 ip6-allrouters</pre>         | apable hosts            |
| <pre>(branden@ bbarn024)-[~]</pre>                                                                                                    |                         |
| (branden@bbarn024)-[~]                                                                                                    |                         |

## Task B: A Different Network Setting

1. Change the VM network connection from NAT to the bridge mode (you will lose your Internet

connection if you are connected to the ODU campus Wi-Fi network, but it is okay).

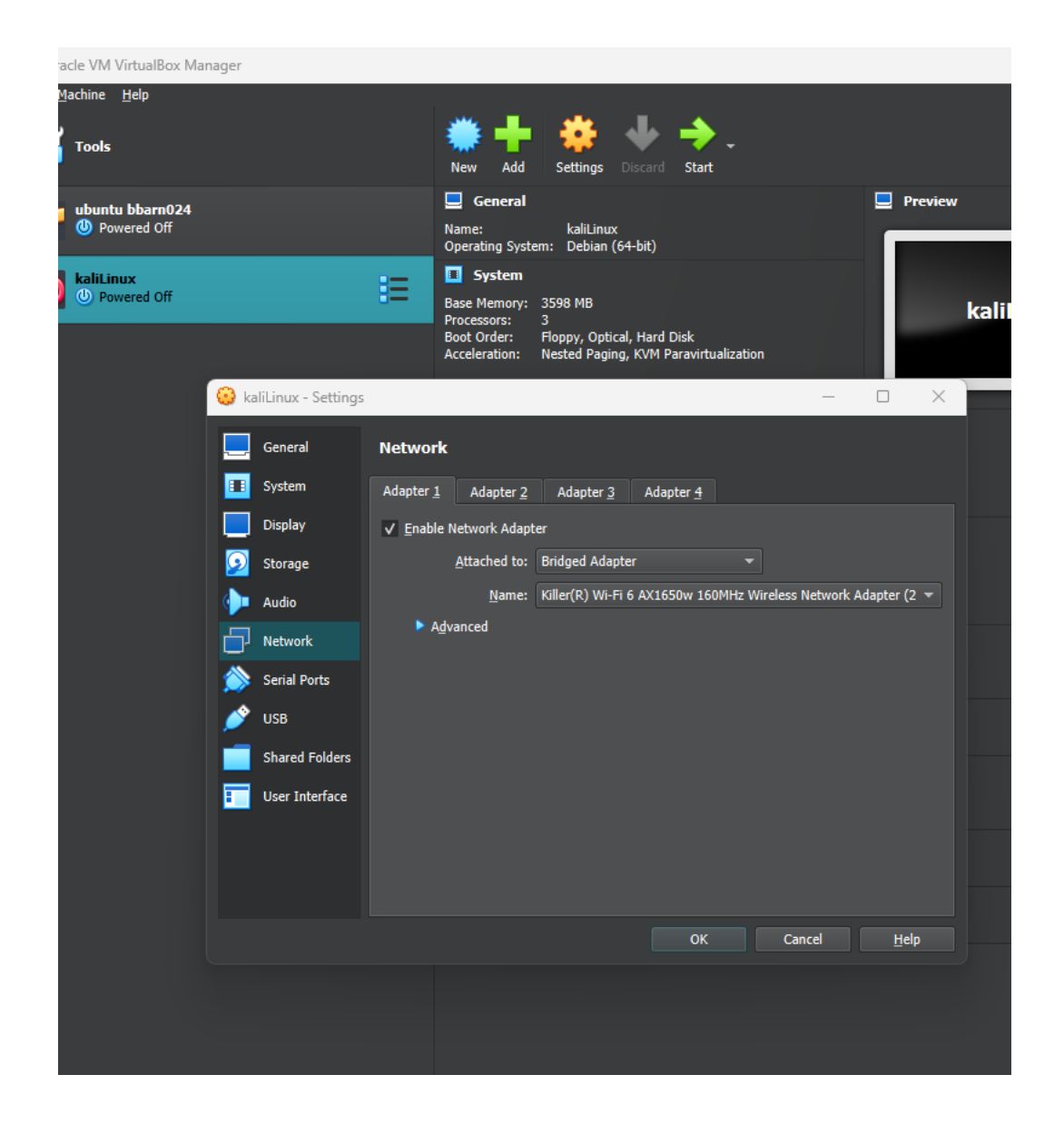

2. Reboot your system, then repeat Steps 1 - 7 in Task A.

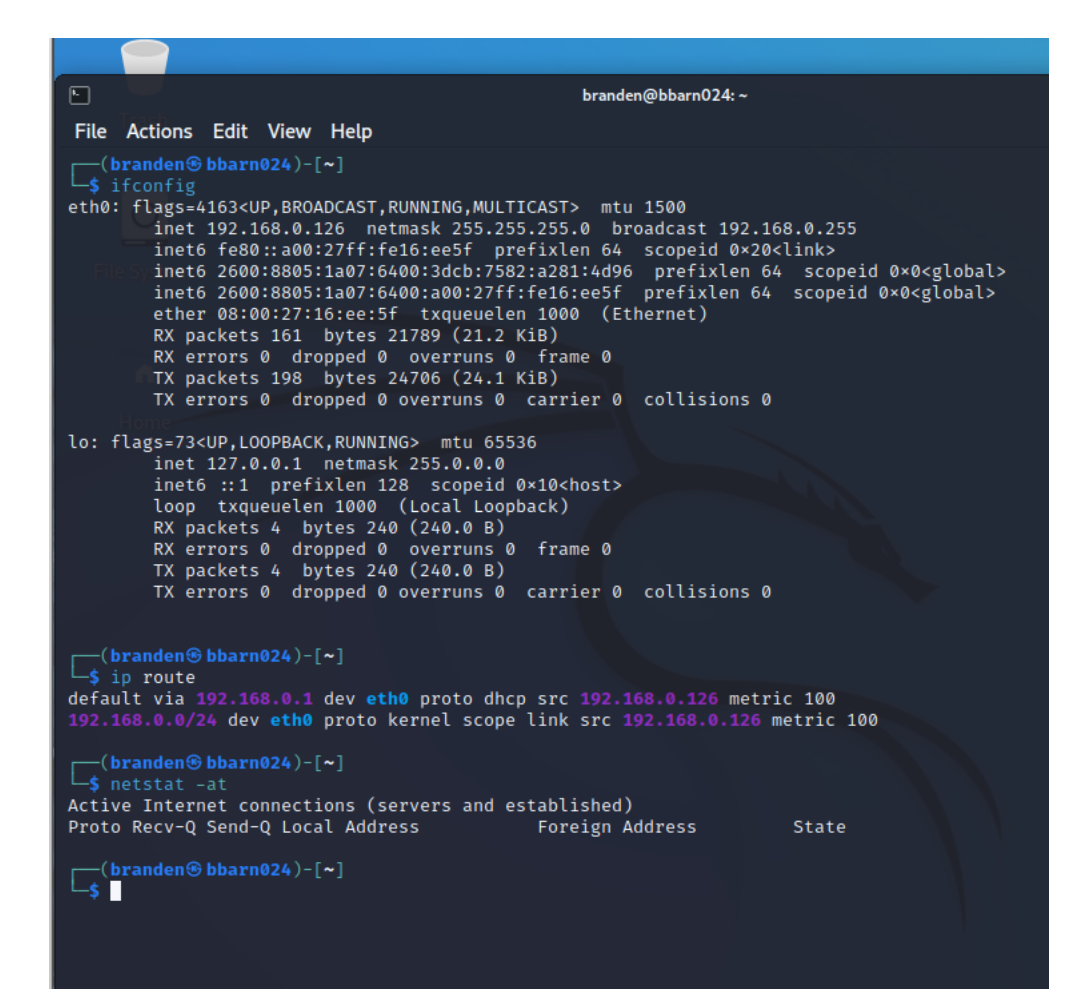

| b branden@bbarn024: ~                                                                                                    |  |  |
|----------------------------------------------------------------------------------------------------|--|--|
| File Actions Edit View Help                                                                                                    |  |  |
| <pre></pre>                                                                                                    |  |  |
| <pre>bbarn024)-[~]</pre>                                                                                                    |  |  |
| — ubuntu.com ping statistics —<br>10 packets transmitted, 0 received, 100% packet loss, time 9201ms                                                                                                    |  |  |
| <pre>(branden bbarn024)-[~]</pre>                                                                                                    |  |  |
| (branden bbarn024)-[~]         \$ cat /etc/hosts         127.0.0.1       localhost         127.0.1.1       bbarn024Kali.bbarn024@odu.edu                                                                                                    |  |  |
| # The following lines are desirable for IPv6 capable hosts<br>::1 localhost ip6-localhost ip6-loopback<br>ff02::1 ip6-allnodes<br>ff02::2 ip6-allrouters                                                                                                    |  |  |
| <pre>(branden@bbarn024)-[~]<br/>\$ cat /etc/resolv.conf<br/># Generated by NetworkManager<br/>nameserver 68.105.28.11<br/>nameserver 68.105.29.11<br/>nameserver 68.105.28.12<br/># NOTE: the libc resolver may not support more than 3 nameservers.<br/># The nameservers listed below may not be recognized.<br/>nameserver 2001:578:3f::30<br/>nameserver 2001:578:3f:1::30</pre> |  |  |
| (branden s bbarn 024)-[~]                                                                                                    |  |  |

- 3. Highlight the differences at the end of each step and discuss what do you find.
  - 1. IP is different, but Mac Address and Netmask remain the same
  - 2. Routing table has changed because of the IP address change
  - 3. There is still no TCP ports shown
  - 4. 10 packets were able to be transmitted but 0 were received from ubuntu.com
  - 5. Host remained the same for <u>www.odu.edu</u>
  - 6. Hosts remained the same

7. The nameservers remained the same, but a warning did come up for libc resolver to may not support more than 3 nameservers. Two nameservers may not be recognized as well.